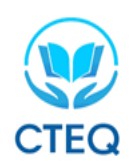

# HƯỚNG DẪN THÍ SINH THỰC HIỆN BÀI THI ĐÁNH GIÁ NĂNG LỰC TIẾNG ANH (Áp dụng hình thức thi trực tuyến)

# I. ĐIỂM DANH, XÁC MINH THÔNG TIN VÀ KIỂM TRA THIẾT BỊ GHI HÌNH

## - Bước 1. Điểm danh và xác minh thí sinh

- + Thí sinh đăng nhập vào zoom trước giờ thi 30 phút và làm theo hướng dẫn của cán bộ coi thi.
- + Cán bộ coi thi điểm danh thí sinh, đối chiếu ảnh CMTND/CCCD để nhận dạng thí sinh dự thi.

## - Bước 2: Thiết lập thiết bị giám sát quá trình thi:

- + Thí sinh bắt buộc phải bật camera được kết nối với phần mềm Zoom trong suốt quá trình thi.
- + Hướng dẫn đăng nhập vào Zoom:

Chạy ứng dụng Zoom trên máy vi tính và chọn "Join a Meeting" như Hình 1.

| Zoom Cloud Meetings | zoom                        | _ |                         |
|---------------------|-----------------------------|---|-------------------------|
|                     | Join a Meeting<br>Sign In   |   | Mở Zoom<br>chọn cái này |
|                     | Version: 5.4.7 (59784.1220) |   |                         |

Hình 1: Chọn "Join a Meeting".

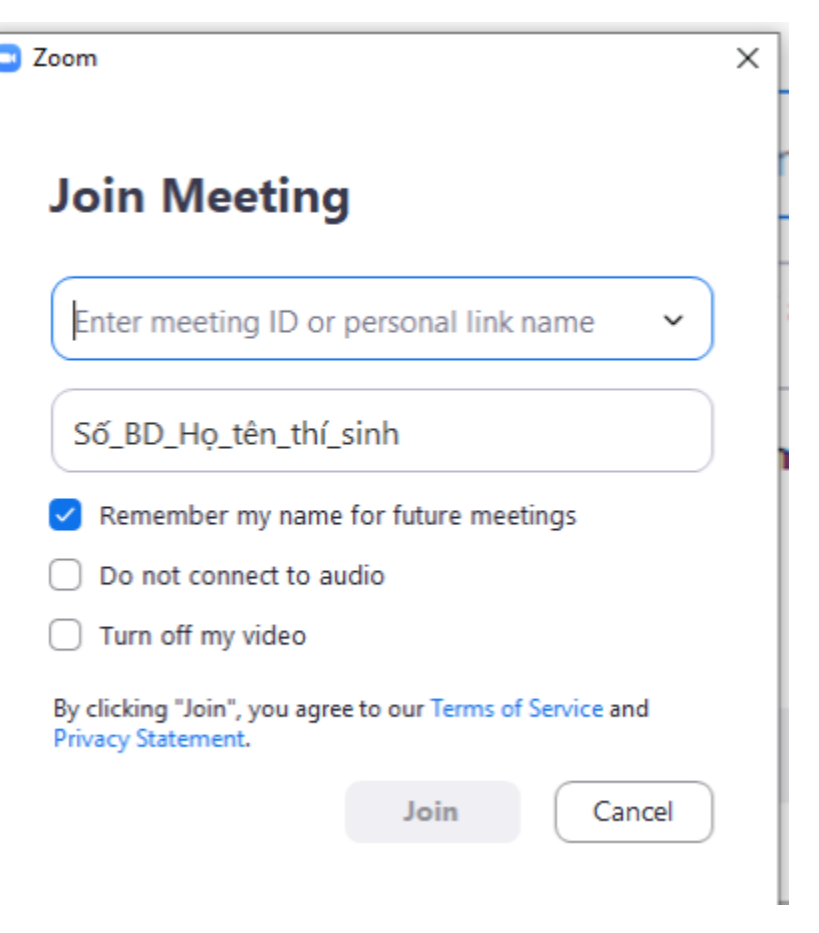

Hình 2: Nhập "ID phòng thi" và "Họ và tên thí sinh".

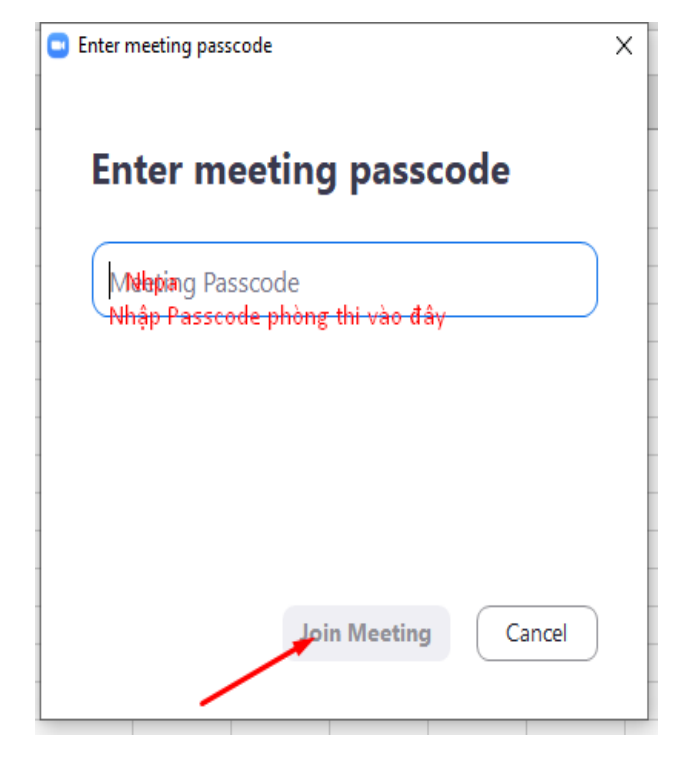

Hình 3: Nhập "Passcode phòng thi".

Mã Passcode sẽ được cung cấp cho thí sinh ở danh sách thi của mỗi phòng thi và thông báo trên trang thông báo <u>http://trungtamkhaothi.tnu.edu.vn</u> hoặc thông tin trực tiếp

Bước 2. Thí sinh dùng máy tính có camera, tai nghe và micro truy cập vào trang thi: <u>https://vstep.tnu.edu.vn</u>

| svstep.tnu.edu.vn/login |                                            | 8 th Ø |
|-------------------------|--------------------------------------------|--------|
|                         |                                            |        |
|                         | Email                                      |        |
| 1                       | Mật khấu<br>Đãng nhập                      |        |
|                         | © 2021 Copyright CTEQ all rights reserved. |        |

Hình 4: Giao diện của trang web thi.

**Bước 3. Đăng nhập vào hệ thống với tài khoản và mật khẩu theo phiếu tài khoản được cấp.** Ví dụ như sau:

# ĐẠI HỌC THÁI NGUYÊN TRUNG TÂM KHẢO THÍ VÀ QUẢN LÝ CHẤT LƯỢNG GIÁO DỤC -----000-----

### PHIẾU TÀI KHOẢN THÍ SINH

### PHÒNG THI SỐ 01

#### Link đăng nhập: <u>https://vstep.tnu.edu.vn</u>

| ТТ | Số báo danh* | Họ tên*      | USER              | PASS    | Ghi<br>chú |
|----|--------------|--------------|-------------------|---------|------------|
| 1  | P101_B35.005 | Vũ Văn Khánh | vukhanh@gmail.com | 1381987 |            |

Hình 5: Phiếu tài khoản của thí sinh

## II – KIỂM TRA THÔNG TIN VÀ THIẾT BỊ

Bước 4. Vào chọn ca thi

| 🕚 Lịch có                | ing tác tu | iăn từ n | gây 16/8 : 🗙 🛛 🔀 v/v XIN Ý KIẾN CHO BẢN DỰ TH/ 🗴 📔 🎦 Tin tức Việt Nam và quốc tế nóng 🗙 🛛 🌍 Facebook | 🗙 🔮 Đăng nhập tài kho         | in × +        |                                                                                                    |           | 0                | - ¤ ×        |
|--------------------------|------------|----------|----------------------------------------------------------------------------------------------------|-------------------------------|---------------|----------------------------------------------------------------------------------------------------|-----------|------------------|--------------|
| $\leftarrow \rightarrow$ | c i        | i vste   | p.tnu.edu.vn/vstep/shift-test                                                                        |                               |               |                                                                                                    |           | 07 Q \$          | 🗊 🛪 🥶 :      |
| E Custom                 | ize Links  | ٢        | 📙 Được Nhập từ IE 🛛 📘 Suggested Sites 🛛 🨝 Trang chủ                                                  |                               |               |                                                                                                    |           |                  | Reading list |
| •                        |            |          |                                                                                                    |                               |               |                                                                                                    |           |                  |              |
|                          |            |          | CHÓ                                                                                                  | N CA THI                      |               |                                                                                                    |           | E→ Đăng xuất     |              |
|                          |            | #        | Ca thi                                                                                               | Thời gian thi                 | Được vào muộn | Cấu trúc bài thi                                                                                                    | Phòng thi | lựa chọn         |              |
|                          |            | 4        | Ca 2 - Bậc 2                                                                                         | <b>29/7/2021</b><br>8h - 0p   | _             | <ul> <li>listening(45 phút)</li> <li>reading(45 phút)</li> <li>writing(30 phút)</li> <li>speaking(20 phút)</li> </ul> | P101      | Øਟ Đã thi        |              |
|                          |            | 5        | Ca 3- Bậc 2                                                                                          | <b>29/7/2021</b><br>8h - Op   | _             | <ul> <li>listening(45 phút)</li> <li>reading(45 phút)</li> <li>writing(30 phút)</li> <li>speaking(20 phút)</li> </ul> | P101      | C≇ Vào thi       |              |
|                          |            | 6        | Test thứ Bộc 3-5                                                                                     | <b>28/7/2021</b><br>13h - 56p | _             | <ul> <li>listening(40 phút)</li> <li>reading(60 phút)</li> <li>writing(60 phút)</li> <li>speaking(12 phút)</li> </ul> | P101      | C≇ Vào thi       |              |
|                          |            |          |                                                                                                    | 28/7/2021                     |               | - listening(45 phút)<br>- reading(45 phút)                                                                            |           |                  |              |
|                          |            |          |                                                                                                    | $\langle \rangle$             |               |                                                                                                    |           | V                |              |
| ۹ 🗉                      | Type I     | here to  | o search 🛛 🖂 🛱 💽 💭 📴 💼 💼 🔛 🧑                                                                         |                               |               |                                                                                                    | ight r    | ain 🔨 🥌 💭 如) ENG | 19/8/2021    |

Hình 6. Chọn ca thi theo đăng ký

Bước 5: Kiểm tra thông tin và thiết bị

| THÔNG TIN HỌC VIÊN                                                                  | - THÔNG TIN VỀ BÀI T                                                                                                    | ΉI ———                                                                                                    |                                                                                 |                                                                                |                                  |
|-------------------------------------------------------------------------------------|----------------------------------------------------------------------------------------------------|----------------------------------------------------------------------------------------------------|---------------------------------------------------------------------------------|--------------------------------------------------------------------------------|----------------------------------|
| Họ và tên : Vũ Văn Khánh<br>Ngày sinh : 13/08/1987                                  | Kỹ năng                                                                                                    | Listening                                                                                                    | Reading                                                                         | Speaking                                                                       | Writing                          |
| Giới tính : Nam                                                                     | Thời gian làm bài                                                                                                    | 40 phút                                                                                                    | 60 phút                                                                         | 12 phút                                                                        | 60 phút                          |
| : aloha@gmail.vn<br>Số báo danh : B35.005<br>Click để chụp hình<br>Phòng thi : P101 | Số part                                                                                                    | 7                                                                                                    | 4                                                                               | 3                                                                              | 2                                |
|                                                                                     | MỘT SỐ LƯU Ý KHI L<br>- Khi hết thời gian của<br>năng tiếp theo<br>- Khi hoàn thành một<br>không thể thao tác v<br>- Thí sinh phải click n<br>- Để chuyển part hay<br>XÁC NHẬN<br>Kiến | ÀM BÀI —<br>a từng kỹ năng<br>kỹ năng và ch<br>với kỹ năng đã<br>út "lưu bài" sa<br>kỹ năng, thi sin<br>n tra lại thiết b | , hệ thống sẽ<br>uyến sang kỹ<br>hoàn thành 1<br>u khi hoàn th<br>nh phải click | tự động chuy<br>rhăng tiếp the<br>trước đó<br>ành mỗi part<br>vào nút "tiếp tr | ển sang kỹ<br>o, thi sinh<br>uc" |

Hình 7. Giao diện chuẩn bị trước khi vào thi.

**a.** Kiểm tra các thông tin cá nhân hiển thị ở ô "THÔNG TIN HỌC VIÊN", Nếu phát hiện sai, vui lòng báo với cán bộ coi thi để ghi nhận lại và đính chính sau khi hoàn tất bài thi.

**b. Trước khi chụp hình thi sinh phải tắt camera trong phần mềm Zoom.** Chụp hình khuôn mặt thí sinh dự thi bằng cách nhấn chuột vào biểu tượng hình ảnh trong mục "THÔNG TIN HỌC VIÊN" để thao tác chụp ảnh, kết quả nếu hệ thống sẽ yêu cầu cấp quyền truy cập vào camera của máy tính, lúc này thí sinh lựa chọn **Allow** như hình dưới đây (hình 8).

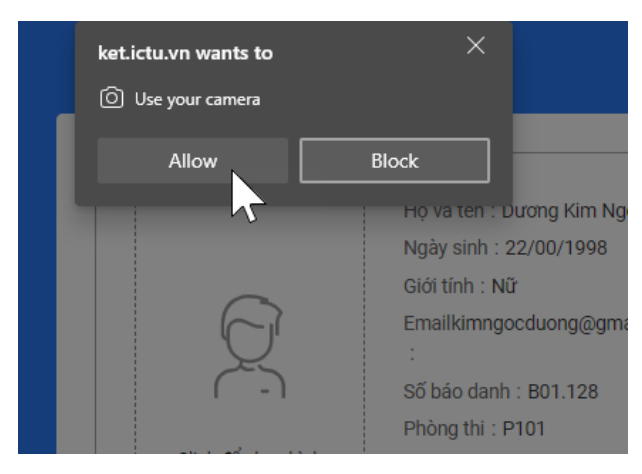

Hình 8. Cấp quyền truy cập camera cho hệ thống.

Sau khi thực hiện cấp quyền cho camera xong hệ thống sẽ xuất hiện giao diện cho phép thí sinh nhấn nút "Chụp hình" để chụp lại hình ảnh khuôn mặt của mình như hình 9.

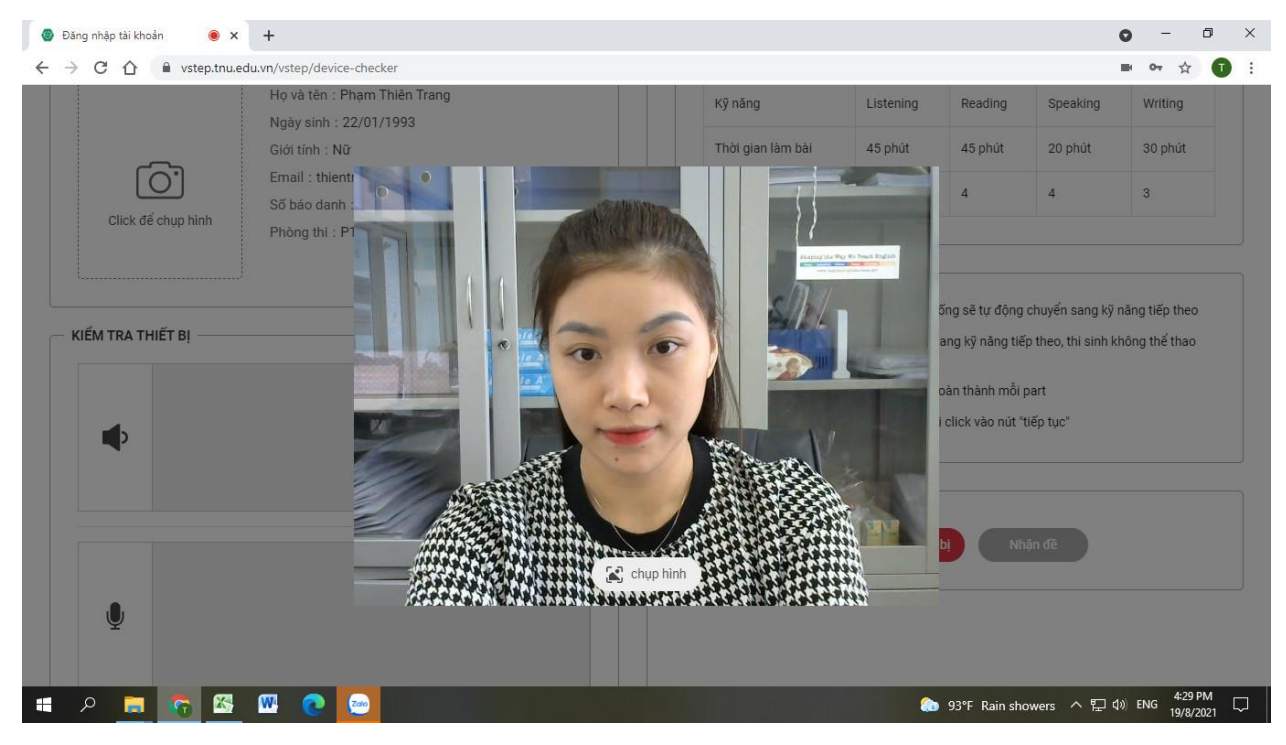

Hình 9. Giao diện chụp hình thí sinh.

Kết quả hình ảnh sẽ được chụp và chuyển sang giao diện chỉnh sửa khung nhìn như hình 9 dưới đây.

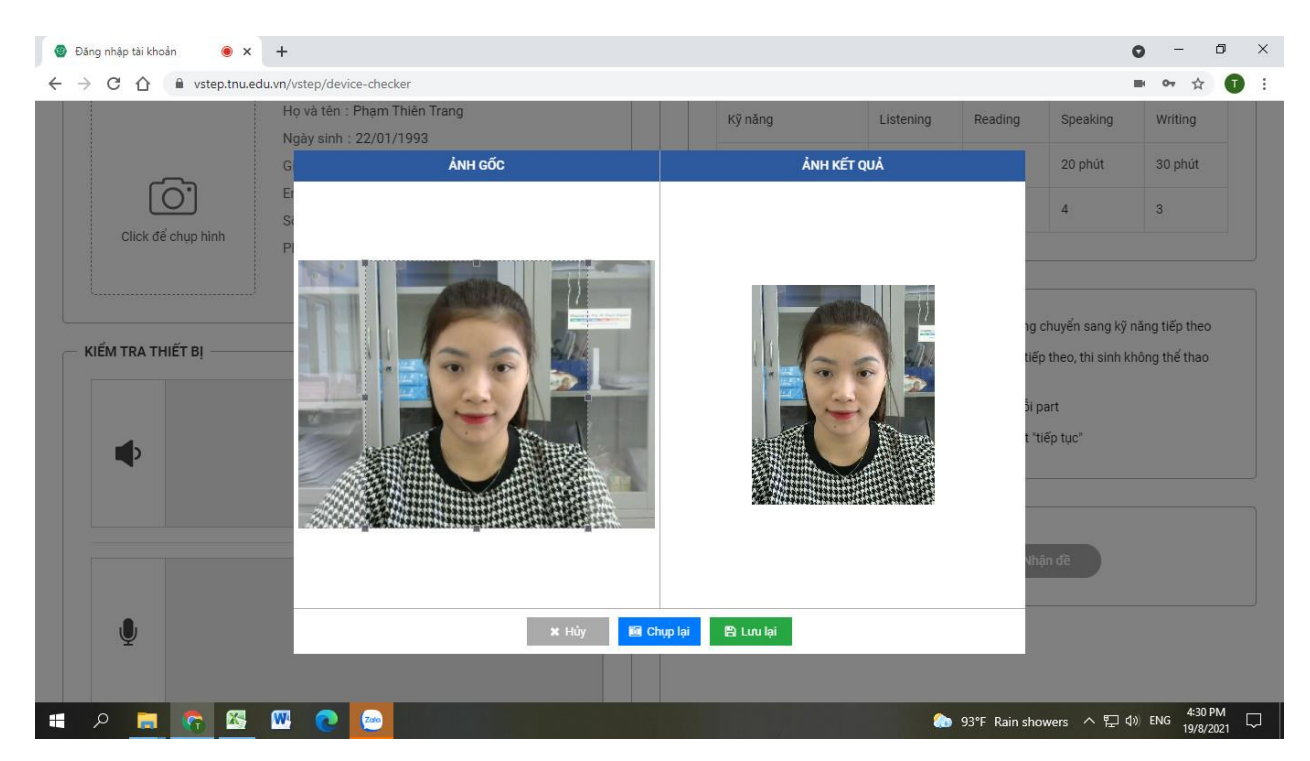

Hình 10. Giao diện lựa chọn khung nhìn cho phù hợp đối với hình ảnh đã chụp.

Tại đây, thi sinh sử dụng box resize ở ô bên trái để thay đổi khung nhìn của hình ảnh đã chụp, kết quả thay đổi sẽ hiển thị ở ô hình bên phải màn hình của bạn.

- Nhấn nút "Lưu lại" để hoàn tất quá trình chụp ảnh.

- Nhấn nút "Chụp lại" để thao tác chụp lại hình ảnh.

- Nhấn nút "Huỷ" để huỷ bỏ thao tác chụp hình.

Thí sinh lưu ý là việc chụp hình là bắt buộc.

### Sau khi chụp hình thi sinh xong thì bật lại camera trong phần mềm Zoom.

### c. Kiểm tra Tai nghe

Thi sinh bấm chuột vào nút biểu tượng  $\mathbf{\Phi}$  ở khu vực "**Kiểm tra thiết bị**" như hình dưới để kiểm tra thiết bị nghe.

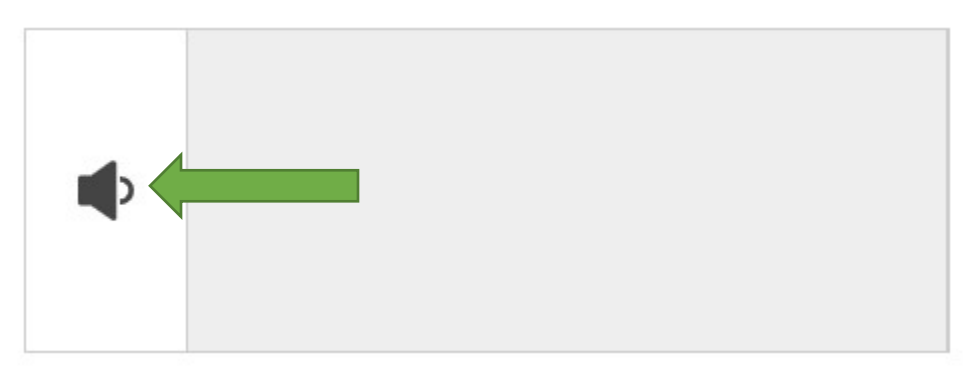

Hình 11. Giao diện kiểm tra thiết bị tai nghe.

Khi thí sinh nhấn vào nút biểu tượng **P**, hệ thống sẽ phát một đoạn nhạc đồng thời biểu đồ biểu thị tín hiệu âm thanh và 2 nút xác nhận tình trạng hoạt động của thiết bị xuất hiện như hình 12.

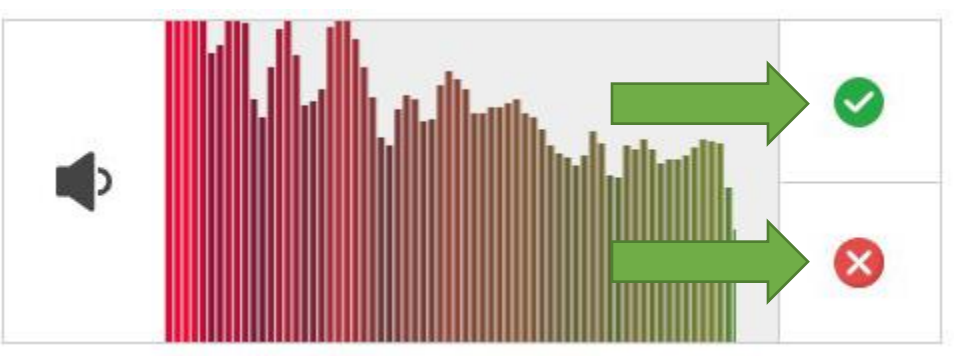

Hình 12. Xác nhận có nghe thấy đoạn nhạc do hệ thống phát không.

Nếu nghe thấy đoạn âm thanh mâu trong tai nghe thí sinh click vào nút <sup>S</sup> nằm phía trên bên phải của phổ tín hiệu, ngược lại nếu không nghe thấy thí sinh click vào <sup>S</sup>

Trường hợp không nghe thấy âm thanh phát ra bởi hệ thống, thí sinh cần kiểm tra lại các kết nối tai nghe (loa) đối với máy tính.

Trong bài thi có phần kỹ năng nghe, do vậy việc máy tính cần phải có tai nghe hoặc loa hoạt động tốt là bắt buộc phải có.

## d. Kiểm tra thiết bị ghi âm (MIC)

Tại đây, thí sinh nhấn chuột vào biểu tượng Micro  $\Psi$  để thực hiện thao tác ghi âm như hình dưới (hình 12), hệ thống kết nối micro của thí sinh với tai nghe đồng thời phổ âm thanh được hiển thị đê thí sinh có thể điều chỉnh mức độ to nhỏ của giọng nói

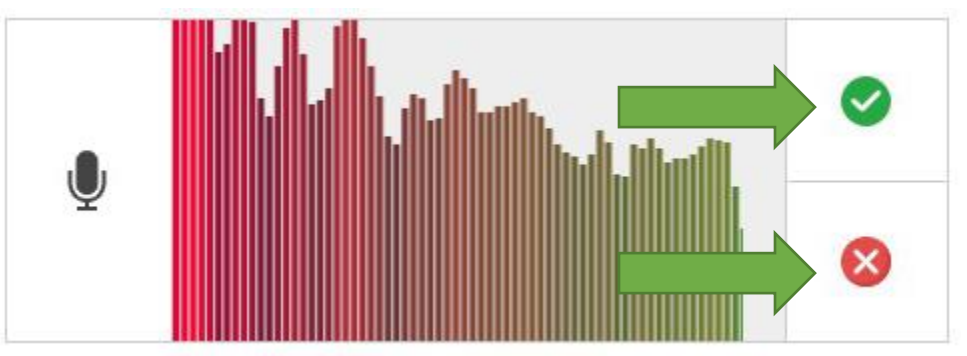

Hình 13. Kiểm tra thiết bị ghi âm.

Sau khi kich hoạt chế độ kiểm tra micro, nếu thí sinh nghe thấy âm thanh thu từ Mic trong tai nghe và đồng thời phổ âm thanh thay đổi thì thí sinh xác nhận micro hoạt động bằng cách click vào nút  $\bigcirc$  nằm ở góc trên bên phải phổ âm thanh, ngược lại thí sinh click vào  $\bigotimes$  ở phía bên dưới

- Trường hợp bạn không nghe được đoạn ghi âm, vui lòng kiểm tra lại kết nối giữa micro với máy tính.

Sau kiểm tra xong thiết bị và bạn muốn vào thi để tránh tạo tiếng ồn cho các thi sinh khác, và thí sinh không còn thắc mắc thì tắt phần âm thanh của phần mềm Zoom rồi thực hiện bước 9.

- **Bước 9.** Thí sinh đọc một số lưu ý khi làm bài thi trên ô **"MỘT SỐ LƯU Ý KHI LÀM BÀI"** để tránh những thao tác không đúng trong quá trình làm bài.
- **Bước 10.** Sau khi hoàn tất từ bước 1 đến bước 9, thí sinh nhấn vào nút **"Nhận đề"** ở ô "XÁC NHÂN" để tải bộ đề thi về và bắt đầu quá trình làm bài (xem hình 14).

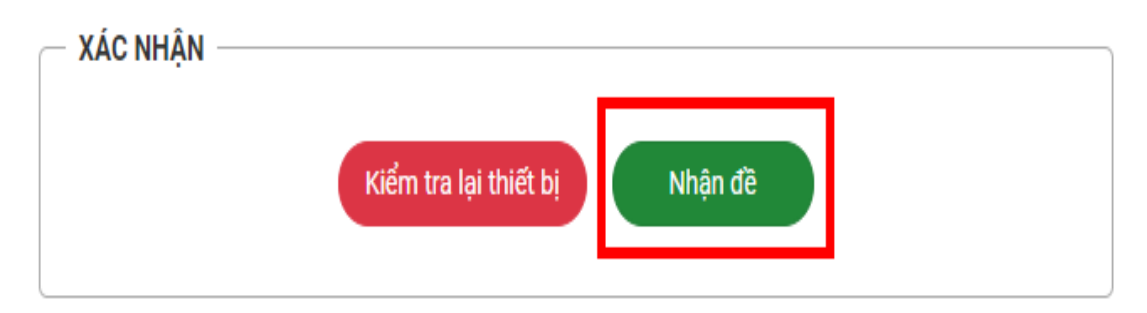

### Hình 14. Nhận đề thi.

Bước 11 Sau khi click vào nút "Nhận đề" một bảng thông tin về các điều khoản và cam kết của thí sinh. Thí sinh đọc các điều khoản rồi click vào nút chấp nhận "Tôi đã đọc và chấp nhận với các điều khoản ở trên" sau đó thí sinh click vào nút "Nhận đề" để vào làm bài

| 01 | Không được thoát ra khỏi tài khoản đăng nhập hoặc tái khởi động lại màn hình, máy vi tính, đường<br>truyền bằng bất cứ hình thức nào                                                                   |
|----|----------------------------------------------------------------------------------------------------|
| 02 | Không sử dụng bất cứ một chương trình nào khác ngoài chương trình thi đánh giá năng lực ngoại<br>ngữ của Đại học Thái Nguyên cài đặt sẵn trên máy vi tính trong thời gian thi kể cả để làm nháp bài th |
| 03 | Trong thời gian làm bài thi không được trao đổi, bàn bạc, có hành vi gian lận; không được đi ra ngoài<br>phòng thi khi đang làm bài online.                                                            |
| 04 | Thí sinh không được sao chép, sử dụng nội dung đề thi, bài thi vào mục đích khác ngoài mục đích<br>của kỳ thi.                                                                                         |
| 05 | Nếu vi phạm quy chế, thí sinh sẽ bị kỷ luật. Hình thức kỷ luật sẽ do hội đồng thi quyết định.                                                                                                    |
| ~  | Tôi đã đọc và chấp nhận với các điều khoản ở trên                                                                                                    |

Hình 15. Điều khoản và cam kết

# III- HƯỚNG DẪN THỰC HIỆN VÀ CÁC THAO TÁC LÀM BÀI THI

#### a. Các chức năng chính trong giao diện

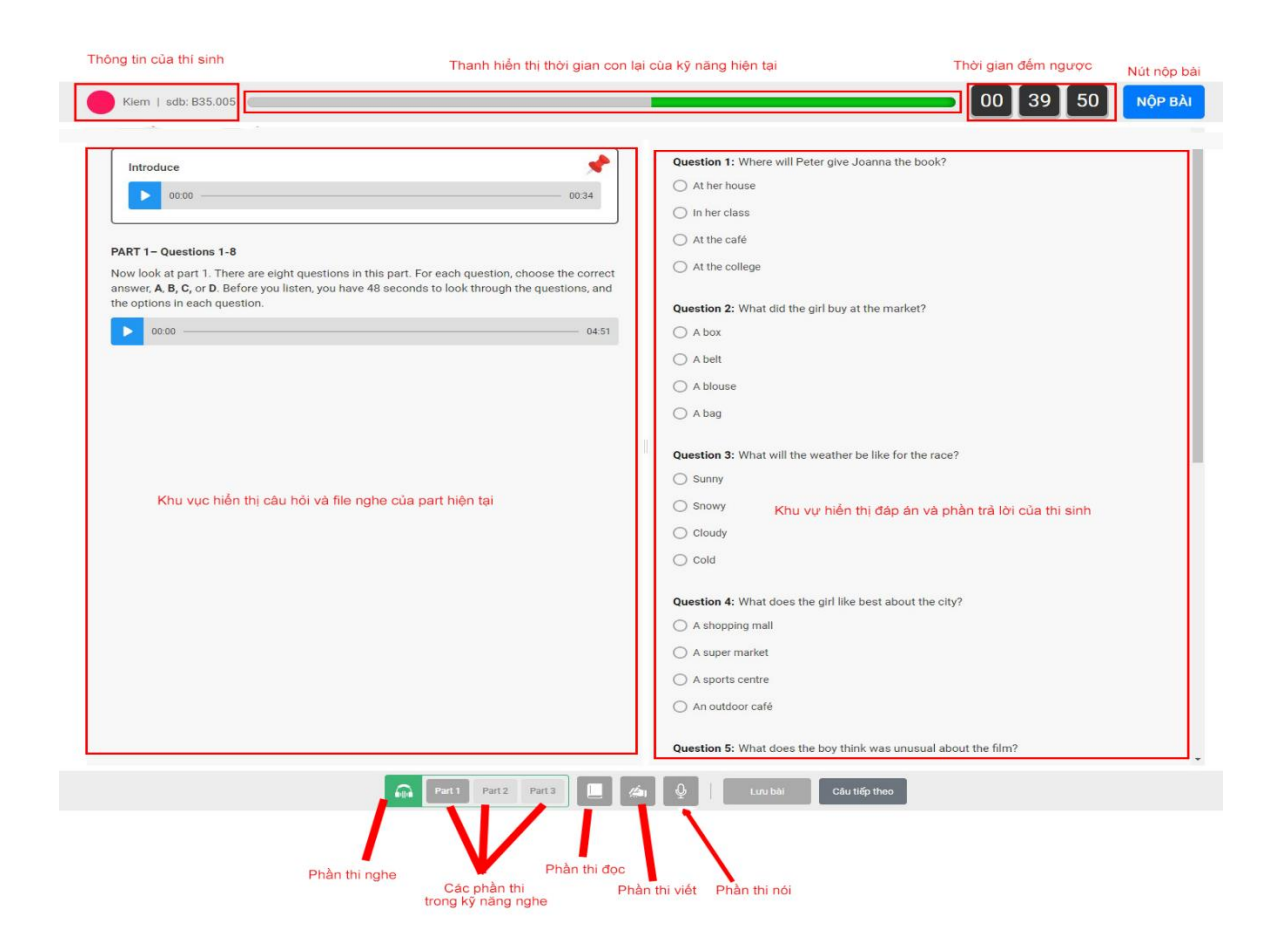

#### Hình 16: Các chức năng chính trong giao diện.

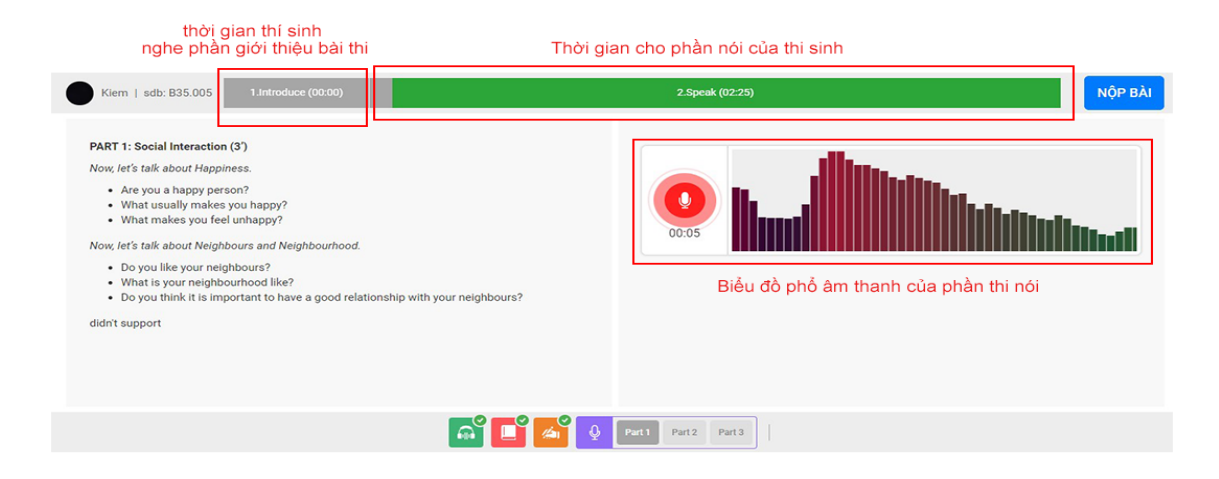

Hình 17: Giao diện phần thi nói

#### b. Hướng dẫn các thao tác làm bài thi:

- Trạng thái nút "Lưu bài" màu xám có nghĩa bài thi của bạn đã được lưu.

- Trạng thái nút "**Lưu bài**" màu xanh, có nghĩa bài thi chưa được lưu hoặc nội dung trả lời đã thay đổi. Ở trạng thái này, thí sinh cần nhấn nút lưu để cập nhật các thay đổi trong quá trình làm bài.

- Quá trình làm bài thí sinh nấn nút "Tiếp tục" để chuyển tiếp sang Part hoặc kỹ năng tiếp theo. Quá trình chuyển kỹ năng sẽ có những thông báo cụ thể, thí sinh cần lưu ý đọc kỹ các thông báo này rồi mới tiếp tục thao tác.

- **Phần thi Nói** thí sinh không thao tác vào bàn phí và chuột. Sử dụng tai nghe và thực hiện theo hướng dẫn. Bài làm thực hiện bằng cách ghi âm vào Micro

- Khi thực hiện bài thi, hệ thống sẽ yêu cầu phóng to toàn màn hình máy tính.

- Quá trình làm bài thi thí sinh sẽ không được phép thoát khỏi trạng thái phóng to màn hình, hệ thống sẽ theo dõi và lưu vết các hành vi này và hội đồng thi sẽ coi đây là hình vi vi phạm quy chế thi và có những hình thức kỷ luật tương ứng, thậm chí đình chỉ thi.

- Quá trình làm bài thi, thí sinh không được đóng trình duyệt hoạc ngắt kết nối mạng,
 Hệ thống sẽ lưu vết hành vi này và hành vi này được coi như thí sinh bỏ thi, thí sinh sẽ không
 thể đăng nhập vào làm bài thi lại nữa.

- Sau khi hoàn tất bài thi, thí sinh phải thao tác nộp bài. Trường hợp hết thời gian thi mà thí sinh không nộp bài, Cán bộ coi thi coi thi sẽ trực tiếp thao tác nộp bài cho thí sinh, trường hợp này, thí sinh cũng sẽ bị coi như là hành vi vi phạm quy chế thi.